#### Student Billing Portal in the Student Information System

How to View your Student Account Summary and Details

1. Log in to the LEARN portal https://learn.weill.cornell.edu/ics

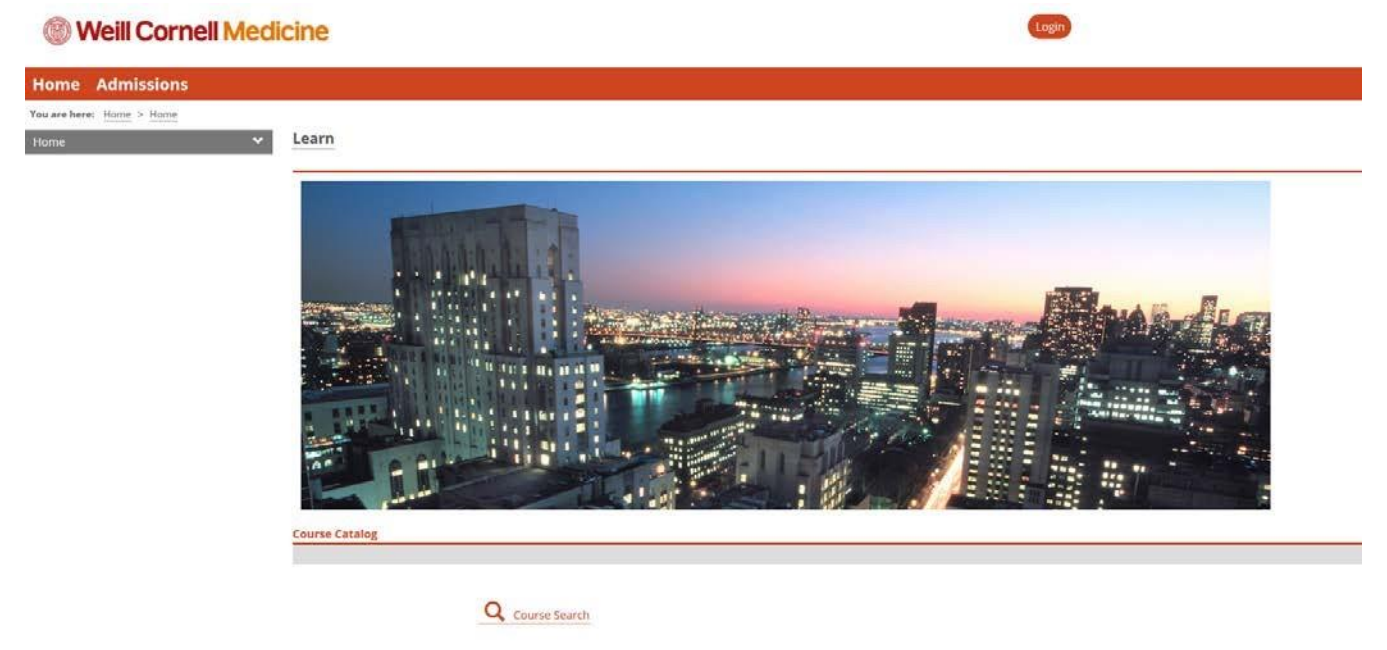

2. Once logged in to the Learn Portal, select the Financial Aid and Billing tab located within the menu bar.

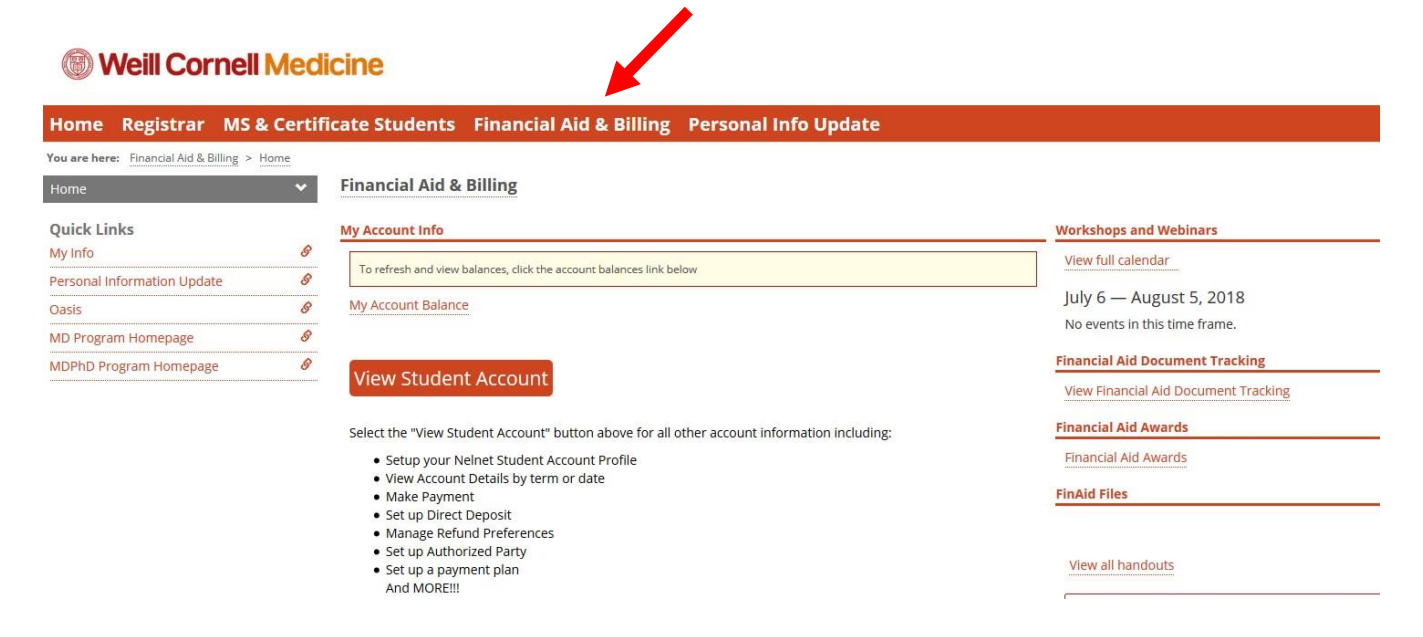

3. You can view the details of your account by selecting the 'View Student Account' button.

#### **Weill Cornell Medicine**

| Home Registrar MS &                       | « Certifi | cate Students Financial Aid & Billing Personal Info Update                                 |                                      |
|-------------------------------------------|-----------|--------------------------------------------------------------------------------------------|--------------------------------------|
| You are here: Financial Aid & Billing > H | lome      |                                                                                            |                                      |
| Home                                      | ~         | Financial Aid & Billing                                                                    |                                      |
| Quick Links                               |           | My Account Info                                                                            | Workshops and Webinars               |
| My Info                                   | 8         | To refresh and view balances, click the account balances link below                        | View full calendar                   |
| Personal Information Update               | 8         | My Account Palance                                                                         | July 6 — August 5, 2018              |
| Oasis                                     | 8         | Wy Account balance                                                                         | No events in this time frame.        |
| MD Program Homepage                       | 8         |                                                                                            | Einancial Aid Document Tracking      |
| MDPhD Program Homepage                    | 8         | View Student Account                                                                       | View Financial Aid Document Tracking |
|                                           |           | Select the "View Student Account" button above for all other account information including | Financial Aid Awards                 |
|                                           |           | Setup your Nelnet Student Account Profile                                                  | Financial Aid Awards                 |
|                                           |           | View Account Details by term or date Make Payment Set up Direct Deposit                    | FinAid Files                         |
|                                           |           | Manage Refund Preferences Set up Authorized Party Set up a payment plan And MORE!!!        | View all handouts                    |

4. If this is the first time you are viewing your student account within the Nelnet portal, you will need to set up your profile.

| Weill Cornell Medi<br>Student Finance<br>& Records<br>Financial Aid, Student Accounting & Re | icine<br><sub>gatrar</sub>                           |          |    |
|----------------------------------------------------------------------------------------------|------------------------------------------------------|----------|----|
|                                                                                              |                                                      |          |    |
| Create Account                                                                               |                                                      |          |    |
| Contact Info                                                                                 |                                                      |          |    |
| Walcome Plasse take a few mome                                                               | ints to review and complete your contact information |          |    |
| Name                                                                                         | ins to revew and complete your contact mormation.    |          |    |
| Prefix                                                                                       | - None                                               | •        |    |
| First Name*                                                                                  | Luis                                                 |          |    |
| Middle Name                                                                                  |                                                      | 12       |    |
| Last Name*                                                                                   | Romero                                               | _        |    |
| Suffix                                                                                       | None                                                 | -        |    |
|                                                                                              | Next Convolution and the                             | a.co.uHi |    |
| Address                                                                                      |                                                      |          |    |
| Country*                                                                                     | United States                                        | -        |    |
| Address Line 1*                                                                              | Street Address, PO Box, Company Name, o/o            |          |    |
| Address Line 2                                                                               | Apartment, Suite, Unit, Building, Floor, etc.        | Ac       | dd |
| City*                                                                                        |                                                      |          |    |
| State*                                                                                       | Select                                               | -        |    |
| ZIP/Postal Code*                                                                             |                                                      |          |    |
| Time Zone*                                                                                   | Eastern Time                                         | •        |    |
| E-mail                                                                                       |                                                      |          |    |
| E-mail 1*                                                                                    |                                                      | Ť.       |    |
| E-mail 2                                                                                     |                                                      |          |    |
| E-mail 3                                                                                     |                                                      |          |    |
| 2.0012                                                                                       | All correspondence will be sent via e-mail only      | ad       |    |
| Dhone Numbers                                                                                | conceptionence will be sent to an e-maile provi      |          |    |
| At least one phone number is requi                                                           | ired.                                                |          |    |
| Davtime Phone                                                                                |                                                      | -        |    |
|                                                                                              |                                                      |          |    |
| Evening Phone                                                                                | US - Ext.                                            |          |    |
| Mobile Phone                                                                                 | US 🕶 ( ) -                                           |          |    |
|                                                                                              |                                                      |          |    |

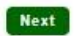

| Weill Cornell Media<br>Student Finance<br>& Records | cine                               |   |   |  |
|-----------------------------------------------------|------------------------------------|---|---|--|
| Financial Aid, Student Accounting & Rep             | jistr <i>ii</i> r                  |   |   |  |
|                                                     |                                    |   |   |  |
| Create Account                                      |                                    |   |   |  |
| Online Account Profile                              |                                    |   |   |  |
| ecurity Questions                                   |                                    |   |   |  |
| Telephone ID Question 1*                            | What was your high school mascot?  | * | 0 |  |
| Question 1 Answer*                                  | warrior                            |   |   |  |
| Telephone ID Question 2*                            | What is your mother's maiden name? | • | 0 |  |
| Question 2 Answer*                                  | karl                               |   |   |  |
|                                                     |                                    |   |   |  |
|                                                     |                                    |   |   |  |

| Weill Cornell Medicine Student Finance & Records Financial Aid, Student Accounting & Registrar | Customer Service                                                                                                    |
|------------------------------------------------------------------------------------------------|----------------------------------------------------------------------------------------------------|
| Home My Profile Financial Accounts                                                             | 🔔 🤷 Signed in as Sebastian 🕞                                                                                          |
| Hello Sebastian                                                                                |                                                                                                    |
| Sebastian BIDEGAIN ID: 1022372<br>Current Balance<br>\$0.00 Transaction Details                | Refunds<br>Sebastian BIDEGAIN ID: 1022372<br>Manage Refunds                                                           |
| φ2,300.00                                                                                      | Sebastian BIDEGAIN                                                                                                    |
|                                                                                                | seb4002@med.cornell.edu                                                                                               |
|                                                                                                | Register to receive text services on your mobile phone.                                                               |
|                                                                                                | Want to allow a friend or family member to pay toward your balance?<br>Add an Authorized Party.                       |
| v18.5.10705.11439                                                                              | Customer Service   Terms of Use   Privacy & Security<br>© 2001-2018 Nelnet, Inc. and Affiliates. All Rights Reserved. |

6. Select Transaction Details to view the specific items on your account.

| Weill Cornell Medicine<br>Student Finance<br>& Records<br>Financial Ald, Student Accounting & Registrar |                      | Melnet   | es Español 🕜 Customer Service |
|----------------------------------------------------------------------------------------------------|----------------------|----------|-------------------------------|
| Home My Profile Financial Accounts                                                                      |                      | <b>A</b> | Signed in as Sebastian        |
| Current Account Activity                                                                                |                      |          | 🕀 Print                       |
| Balance Summary                                                                                         |                      |          |                               |
| Sebastian BIDEGAIN ID: 1022372                                                                          |                      |          |                               |
| As of: 6 Jul 2018 3:15 PM                                                                               |                      |          |                               |
| CURRENT BALANCE \$37,44                                                                                 | 48.50 Make A Payment |          |                               |

#### **Transaction Details**

The details below represent recent activity reflected in your balance due to Weill Cornell Medical and may not include payment plan activity that has not yet posted.

| DATE                       | TERM      | DESCRIPTION                         | CHARGE AMOUNT | CREDIT AMOUNT |
|----------------------------|-----------|-------------------------------------|---------------|---------------|
| 06 Jul 2018                | Fall 2018 | HSG OH MD (Estimated)               | \$4,433.00    |               |
| 06 Jul 2018                | Fall 2018 | Tuition MD                          | \$28,525.00   |               |
| 06 Jul 2018                | Fall 2018 | Health Service MD                   | \$669.00      |               |
| 06 Jul 2018                | Fall 2018 | Disability Insurance MD             | \$26.00       |               |
| 06 Jul 2018                | Fall 2018 | University Fee MD                   | \$345.00      |               |
| 06 Jul 2018                | Fall 2018 | Transportation Fee MD               | \$103.00      |               |
| 06 Jul 2018                | Fall 2018 | Educational Facility Fee MD         | \$285.00      |               |
| 06 Jul 2018                | Fall 2018 | ITS Fee MD                          | \$425.00      |               |
| 06 Jul 2018                | Fall 2018 | Class Dues MD                       | \$37.50       |               |
| 06 Jul 2018                | Fall 2018 | Health Insurance Premium MD         | \$3,425.00    |               |
| 0 <mark>6 J</mark> ul 2018 | Fall 2018 | SHP WCM Institutional Subsidy<br>MD |               | \$725.00      |
| 06 Jul 2018                | Fall 2018 | MD Tuition Deposit                  |               | \$100.00      |